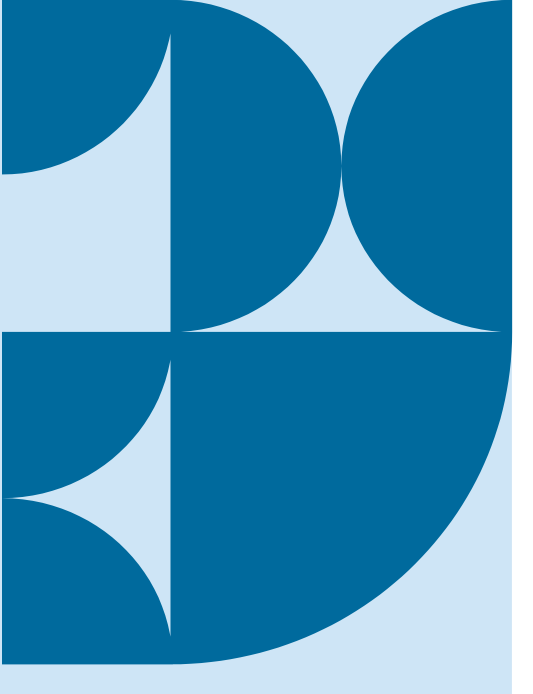

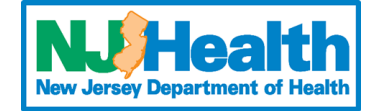

### How to Order Respiratory Testing Online at PHEL

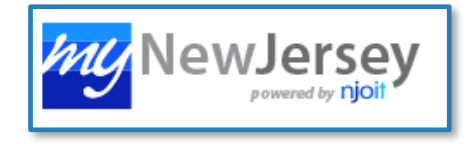

Step 1: Log in PHEL Orders and Reporting through <u>MyNewJersey</u> portal

# **Step 2: Fill out patient name, date of birth, and other demographics under "Patient Information"**

## **Step 3: Use the search to find and check the appropriate order choice:**

| Select | Abbreviation | Name                                                       |
|--------|--------------|------------------------------------------------------------|
|        | 90798        | Influenza Subtyping                                        |
|        | <u>95220</u> | Respiratory Pathogen Panel 2                               |
|        | 90850        | Respiratory Viral Surveillance (Influenza + SARS-CoV-2)    |
|        | 10010        | SARS-CoV-2 Diagnostic Testing                              |
|        | 20212        | SARS-CoV-2 Whole Genome Sequencing- Variant Identification |

- Routine influenza/respiratory surveillance submission should select <u>Respiratory Viral Surveillance (90850).</u>
- Influenza Subtyping (90798) should be used for patients with laboratory confirmed <u>unsubtypeable</u> influenza infections or other suspected novel influenza cases.
- SARS-CoV-2 Diagnostic testing (10010) should be used if you want to receive a diagnostic report on the patient's COVID-19 status.
- Respiratory Pathogen Panel 2 (95220) and SARS-CoV-2 Whole Genome Sequencing (20212) <u>require prior approval</u> from PHEL before submission. For approval, contact phel.influenza@doh.nj.gov

Step 4: Complete all sections that are required under the "Clinical Info" field. Sections required are marked in red with an asterisk.

Step 5: Click Save in the bottom right corner to save and submit.

<u>Print out the requisition form</u> that pops up to accompany your sample to PHEL.

### **Contact Info:**

phel.influenza@doh.nj.gov

(609) 718-8336

#### **Quick Tips:**

If you are unsure what test to order, choose Respiratory Viral Surveillance (90850)

If you need to create an online ordering account, follow our instructions here: <u>Instructions</u>

For additional help with online ordering, email LIMSIT-Services@doh.nj.gov